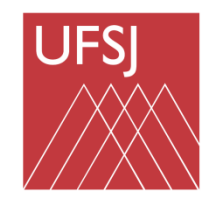

Universidade Federal de São João del-Rei

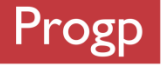

# Gestão de Desenvolvimento Humano - **GDH**

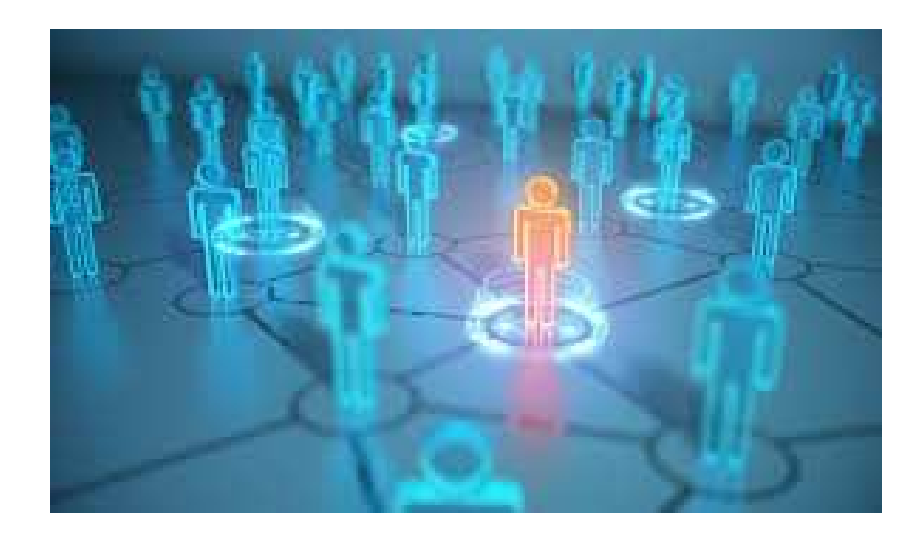

Pró-reitoria de Gestão e Desenvolvimento de Pessoas - PROGP

### Gestão de Desenvolvimento Humano – GDH Res. 015/CONSU de 04 de julho 2022

| UFSJ - SIG    | RH – Sistema Integra    | ado de Gestão de Recursos Humanos           | Ajuda?   | sigrh02.ufsj.edu.br.sigrh02 | 22/08/2022 16:19   7 | Tempo de Sessão: 01:27 | SAIR |
|---------------|-------------------------|---------------------------------------------|----------|-----------------------------|----------------------|------------------------|------|
|               |                         |                                             |          | 🗿 Módulos                   | 付 Caixa Postal       | 🏷 Abrir Cham           | ado  |
| SETOR DE ACOM | PANHAMENTO DE DESENVOLI | /IMENT (17.00.02.01)                        |          | 😋 Menu Servidor             |                      |                        |      |
| 🎑 Avaliação   | 🛛 🐻 Capacitação 🗍 🔡 Che | fia de Unidade   🔾 Consultas   🤣 Férias   🧕 | Serviços | Documentos   🛃              | Solicitações         |                        |      |
| GDH 🔸         | Planejamento            | •                                           |          |                             |                      |                        |      |
|               | Acompanhamento          | •                                           |          |                             | DE                   | CALENDÁRIO DA FO       | LHA  |
| Não há n      | Registro (Formulários)  | •                                           |          |                             |                      |                        | -    |
|               | Relatórios              | 5. ·                                        |          |                             | Period               | io: Abertos            | •    |
|               | Validação               | 3 <b>.</b>                                  |          |                             |                      | ABERTOS                |      |
|               | Localização             | 5                                           |          |                             | Event                | o Período              |      |
| Ļ             |                         |                                             |          |                             | Fecha<br>Folha       | mento de 01/09 a 09/0  | 09   |

## Etapa de planejamento

A - Localizar servidores da unidade

#### **B** - Realizando o planejamento

- I- Cadastrando atribuições do setor
- II- Criando plano de ação gerencial Plano de trabalho da Chefia
- III- Criando plano individual de trabalho Plano de trabalho da Equipe
- IV- Plano de Estágio Probatório Se houver servidores em estágio probatório
- **IV- CONSULTAS**

## Entrar no SIGRH

UFSJ - SIGRH - Sistema Integrado de Gestão de Recursos Humanos ATENÇÃO! O sistema diferencia letras maiúsculas de minúsculas APENAS na senha, portanto ela deve ser digitada da mesma maneira que no cadastro. SIPAC SIGRH SIGAA (Acadêmico) (Administrativo) (Recursos Humanos) SIGAdmin (Administração e Comunicação) Perdeu o e-mail de confirmação de cadastro? Clique aqui para recuperá-lo. Esqueceu o login? Clique aqui para recuperá-lo. Esqueceu a senha? Clique aqui para recuperá-la. Entrar no Sistema CPF: Senha: Entrar Servidor, caso ainda não possua cadastro no SIGRH, clique no link abaixo. Cadastre-se 😻 Este sistema é melhor visualizado utilizando o Mozilla Firefox, para baixá-lo e instalá-lo, clique aqui. 🐸 SIGRH | NTInf - Núcleo de Tecnologia da Informação - (32) 3379-2338 | @ UFRN | canario.ufsj.edu.br.srv2inst1 - v4.32.6.s\_121 D7/10/2018 10:16

#### A – Localizar servidores da unidade

1- Entrar em GDH -> Localização -> Localizar servidores da unidade

| UFSJ - SIG                                                                                                    | RH — Sistema Integra                                     | ado d          | e Gestão de Recursos Humanos             |                     | Ajuda                | ? Tempo de Ses                                     | 530:01:30 SAIR      |
|----------------------------------------------------------------------------------------------------|----------------------------------------------------------|----------------|------------------------------------------|---------------------|----------------------|----------------------------------------------------|---------------------|
| SETOR DE ACON                                                                                                    | IPANHAMENTO DE DESENVO                                   | LVIME          | NT (17.00.02.01)                         | 🎯 Módulos           | 🝏 Caixa Postal       | 🍗 Abrir Chamad                                     | o 📲 Menu Servidor   |
| 🌛 Avaliação                                                                                                    | 🛃 Capacitação   🔢 Ch                                     | efia d         | e Unidade   🔍 Consultas   🤣 Férias   🧟 S | erviços   📄 Docum   | nentos   圆 Solicitaç | ões                                                |                     |
| GDH →                                                                                                    | Planejamento<br>Acompanhamento<br>Registro (Formulários) | *              |                                          |                     |                      | Calendá<br>de Pagame                               | RIO DA FOLHA<br>NTO |
| Nao na no                                                                                                    | Relatórios<br>Validação                                  |                |                                          |                     |                      | Período: Abert                                     | os 🔻                |
|                                                                                                    | Localização                                              |                | Localizar Servidor                       |                     |                      | Evento                                             | Período             |
| 1                                                                                                    |                                                          |                | Localizar Servidores da Unidade          |                     |                      | Fechamento de<br>Folha                             | 01/10 a 11/10       |
|                                                                                                    |                                                          |                | Acesso Rápido                            |                     |                      | Homologação<br>de Freqüência                       | 01/11 a 09/11 🍦     |
| European European Eur | Dados D<br>ncionais A Pes                                | ados<br>ssoais | s Solicitar Soli<br>Afastamento Elect    | citação<br>rônica 🝺 | Designações          | Escala de<br>Viagens para<br>Auxílio<br>Transporte | 01/11 a 09/11       |
| × •                                                                                                    | férias 🕂 P<br>de                                         | 'lano<br>Saúde | e Críticas 🛛 P                           | onto<br>rônico      | Capacitação          | Portal d                                           | o Servidor          |

# 2- Encontrar a unidade de exercício subordinada3- Clicar em continuar

| UFSJ - SIGRH - Sistema Integrado de Gestão de Recursos Humanos                      |                  | Ajuda               | 1 <b>?</b>   Tempo de Sessã | %:00:52 <b>SAIR</b> |
|-------------------------------------------------------------------------------------|------------------|---------------------|-----------------------------|---------------------|
|                                                                                     | 🎯 Módulos        | 🍏 Caixa Postal      | 🍗 Abrir Chamado             | 📲 Menu Servidor     |
| SETOR DE ACOMPANHAMENTO DE DESENVOLVIMENT (17.00.02.01)                             |                  |                     |                             |                     |
| 🕼 Avaliação   朦 Capacitação   🔢 Chefia de Unidade   🔍 Consultas   🤣 Férias   🧕 Serv | riços   📄 Docume | entos   🗟 Solicitaç | ões                         |                     |
| Portal do Servidor > Selecionar Unidade                                             |                  |                     |                             |                     |

Caro(a) servidor(a), você tem permissão para realizar o dimensionamento de mais de uma unidade. Antes de prosseguir, por favor, selecione a unidade para a qual deseja realizar o dimensionamento.

ATENÇÃO: A localização dos servidores ficará associada ao processo de avaliação selecionado na próxima etapa.

| Seleção de Unidade                         |
|--------------------------------------------|
| Unidade de Exercício Subordinada: 🖈        |
| Cancelar Continuar >>                      |
| \star Campos de preenchimento obrigatório. |

#### **Portal do Servidor**

- SIGRH | NTInf - Núcleo de Tecnologia da Informação - (32) 3379-2338 | 🕲 UFRN | canario.ufsj.edu.br.srv2inst1 - v4.32.6.s\_121 07/10/2018 10:14

|                                                                                                    |                                                                                                    |                                                                                                    | 02 23/08/2022 13:19                                                                       | o de Sessão, 01:50 SAIN                     |
|----------------------------------------------------------------------------------------------------|----------------------------------------------------------------------------------------------------|----------------------------------------------------------------------------------------------------|-------------------------------------------------------------------------------------------|---------------------------------------------|
|                                                                                                    | · ·                                                                                                    | 🞯 Módulos                                                                                                    | 🍏 Caixa Postal                                                                            | 🏷 Abrir Chamado                             |
|                                                                                                    |                                                                                                    | 📲 Menu Servidor                                                                                                    |                                                                                           |                                             |
| 🍃 Avaliação 丨 🛃                                                                                                    | Capacitação   🔝 Chefia de Unidade   🔍 Consultas   🤣 Férias   🧕                                                                                                    | Serviços   📄 Documentos                                                                                                    | 🛃 Solicitações                                                                            |                                             |
| GDH O SE                                                                                                    | RVIDOR > LOCALIZAR SERVIDORES                                                                                                    |                                                                                                    |                                                                                           |                                             |
| Esta opção é usad<br>sugestões:<br>• Localizar o<br>• O Dimensio<br>selecionado<br>• <b>Selecione</b><br>• Para servid | la para realizar a localização da força de trabalho de servidores para a<br>s servidores em uma unidade significa informar os horários e setor<br>onamento dos servidores está associado a um processo de GDH. A lo<br>o.<br>o Processo de Avaliação para gerar a lista com as localizações dos<br>lores em regime de escala, não é obrigatória a informação dos horário | a unidade informada. Preencha o<br><b>res de trabalho.</b><br>ocalização dos servidores ficará<br>servidores.<br>os para os expedientes.        | s campos corretamente<br>associada ao processo d                                          | seguindo as seguintes<br>e avaliação        |
| Q: Visi                                                                                                    | Dimensionamento para a Unidade: SETOR D<br>: Servidor lotado em outra unidade e localiz<br>ualizar Horário do Servidor 🛸: Visualizar/Alterar Setor utiliza                                                                                                    | DE INTERNET E REDES (10.00<br>zado na unidade por Avaliaçã<br>ando árvore de unidades                                                           | .10.02)<br>o Funcional<br>): Servidor Desligado                                           | da Instituição                              |
|                                                                                                    | 👌 : Marque se o servidor não tiver hor                                                                                                    | rário fixo pois trabalha em es                                                                                                    | scala                                                                                     |                                             |
|                                                                                                    |                                                                                                    |                                                                                                    |                                                                                           |                                             |
|                                                                                                    | LOCALIZAÇÃO DOS SERVID                                                                                                    | DORES NA UNIDADE                                                                                                    |                                                                                           |                                             |
|                                                                                                    | Processo de Avaliação: PLAN                                                                                                    | NEJAMENTO 2022 V                                                                                                    |                                                                                           |                                             |
| Não foram enco<br>PLANEJAMENTO                                                                                         | Processo de Avaliação: PLAN<br>Processo de Avaliação: PLAN<br>ntrados registros de localização para os servidores lotados na unidade<br>2022 .                                                                                                    | NEJAMENTO 2022 V                                                                                                    | (10.00.10.02) no Proces                                                                   | sso de                                      |
| Não foram encol<br>PLANEJAMENTO<br>- Para rec<br><b>Padrão</b> "                                                       | Processo de Avaliação: PLAN<br>Processo de Avaliação: PLAN<br>2022 .<br>cuperar as localizações dos servidores da localização padrão sem proce<br>, confira todos os dados, e clique em " <b>Gravar e Configurar</b> ".                                                                                                    | DORES NA UNIDADE<br>NEJAMENTO 2022 V<br>SETOR DE INTERNET E REDES<br>Sesso de avaliação vinculado, clic                                         | (10.00.10.02) no Proces<br>jue em <b>"Reaproveitar</b>                                    | sso de<br>Localização                       |
| Não foram enco<br>PLANEJAMENTO<br>- Para re:<br><b>Padrão''</b><br>- Para fa:<br><b>''Gravar</b>                       | Processo de Avaliação: PLAN<br>Processo de Avaliação: PLAN<br>2022 .<br>cuperar as localizações dos servidores da localização padrão sem proce<br>, confira todos os dados, e clique em "Gravar e Configurar".<br>zer o dimensionamento sem reaproveitamento das informações, e info<br>e Configurar".                                                                   | DORES NA UNIDADE<br>NEJAMENTO 2022 V<br>E SETOR DE INTERNET E REDES<br>Sesso de avaliação vinculado, clic<br>formar todas as localizações e ho  | (10.00.10.02) no Proces<br>jue em <b>"Reaproveitar</b><br>rários, clique em <b>"Criar</b> | sso de<br>Localização<br>Novo'' e depois em |
| Não foram enco<br>PLANEJAMENTO<br>- Para re<br><b>Padrão</b> "<br>- Para faz<br><b>"Gravar</b>                         | Processo de Avaliação: PLAN<br>Processo de Avaliação: PLAN<br>2022 .<br>cuperar as localizações dos servidores da localização padrão sem proce<br>, confira todos os dados, e clique em "Gravar e Configurar".<br>zer o dimensionamento sem reaproveitamento das informações, e info<br>e Configurar".<br>Reaproveitar Localização Padrão                                | NEJAMENTO 2022 V<br>SETOR DE INTERNET E REDES<br>resso de avaliação vinculado, clic<br>prmar todas as localizações e ho<br>Criar novo << Voltar | (10.00.10.02) no Proces<br>ue em <b>"Reaproveitar</b><br>rários, clique em <b>"Criar</b>  | sso de<br>Localização<br>Novo'' e depois em |
| Não foram enco<br>PLANEJAMENTO<br>- Para re<br><b>Padrão</b> "<br>- Para faz<br><b>"Gravar</b>                         | Processo de Avaliação: PLAN<br>Processo de Avaliação: PLAN<br>2022 .<br>cuperar as localizações dos servidores da localização padrão sem proce<br>, confira todos os dados, e clique em "Gravar e Configurar".<br>zer o dimensionamento sem reaproveitamento das informações, e info<br>e Configurar".<br>Reaproveitar Localização Padrão<br>Portal do Ser               | VEJAMENTO 2022 V<br>SETOR DE INTERNET E REDES<br>resso de avaliação vinculado, clic<br>rormar todas as localizações e ho<br>Criar novo          | (10.00.10.02) no Proces<br>jue em <b>"Reaproveitar</b><br>rários, clique em <b>"Criar</b> | sso de<br>Localização<br>Novo'' e depois em |

Se aparecer essa tela clicar em Reaproveitar Localização Padrão

| 🥘 Módulos                                                                                                    |                                                                                                    | 0 be Sessadi. 01:25                                                                                                    |
|----------------------------------------------------------------------------------------------------|----------------------------------------------------------------------------------------------------|----------------------------------------------------------------------------------------------------|
|                                                                                                    | 🍏 Caixa Postal                                                                                                    | 🍗 Abrir Chamado                                                                                                    |
| 嘴 Menu Servidor                                                                                                    |                                                                                                    |                                                                                                    |
| rviços   📄 Documentos   🖡                                                                                              | Solicitações                                                                                                    |                                                                                                    |
|                                                                                                    |                                                                                                    |                                                                                                    |
| dade informada. Preencha os<br><b>de trabalho.</b><br>zação dos servidores ficará a<br>vidores.<br>ira os expedientes. | : campos corretamente<br>issociada ao processo c                                                                                                    | seguindo as seguintes<br>le avaliação                                                                                                    |
| DE DESENVOLVIMENTO D                                                                                                   | E PESSOAS (17.00.0                                                                                                    | 2.01)                                                                                                    |
| idades ou servidores já de<br>o árvore de unidades 🧕<br>o fixo pois trabalha em es                                     | sligados da instituiç<br>: Servidor Desligado<br>cala                                                                                                    | ão)<br>1 da Instituição                                                                                                    |
|                                                                                                    |                                                                                                    |                                                                                                    |
| es na Unidade                                                                                                    |                                                                                                    |                                                                                                    |
| ES NA UNIDADE                                                                                                    |                                                                                                    |                                                                                                    |
| ES NA UNIDADE<br>MENTO 2022 ♥<br>NA LISTAGEM ABAIXO                                                                    |                                                                                                    |                                                                                                    |
|                                                                                                    | rviços   _ Documentos   _<br>dade informada. Preencha os<br>je trabalho.<br>zação dos servidores ficará a<br>ridores.<br>ra os expedientes.<br>DE DESENVOLVIMENTO D | rviços   _ Documentos   _ Solicitações<br>dade informada. Preencha os campos corretamente<br>de trabalho.<br>zação dos servidores ficará associada ao processo o<br>ridores.<br>Ira os expedientes.<br>DE DESENVOLVIMENTO DE PESSOAS (17.00.0<br>idades ou servidores já desligados da instituiçio<br>o árgore da unidades _ @: Servidor Declinado |

| Servidor   | Setor de Trabalho                     | Funcionamento ?        | 1º Expediente 2º Expediente<br>(hh:mm às hh:mm) (hh:mm às hh:m | n) 👌 |
|------------|---------------------------------------|------------------------|----------------------------------------------------------------|------|
| Matrícula: | - SETOR DE ACOMPANHAMENTO DE DESENI V | MANHÃ,TARDE E<br>NOITE | 08:00 às 13:00 às 12:00 17:00                                  |      |
| Matrícula: | SETOR DE ACOMPANHAMENTO DE DESENV( V  | MANHÃ,TARDE E<br>NOITE | 08:00 às 13:00 às 12:00 17:00                                  |      |
| Matrícula: | E SETOR DE ACOMPANHAMENTO DE DESENV   | MANHÃ,TARDE E<br>NOITE | 07:00 às 14:00 às 12:00                                        |      |
|            | Pa                                    | ag. 1 🗸                |                                                                |      |
|            | Gravar                                | Voltar Cancelar        |                                                                |      |

- Após inserido setor de trabalho clique em gravar
- Marcar caixa ao lado quando servidor trabalhar em regime de escala
- Se servidor não estiver localizado na unidade inseri-lo pelo box acima dos servidores localizados

## **B**-Realizando o planejamento

#### I- Cadastrando atribuições do setor

1 - Entrar na alça Avaliação GDH -> Planejamento -> Cadastrar atribuições do Setor

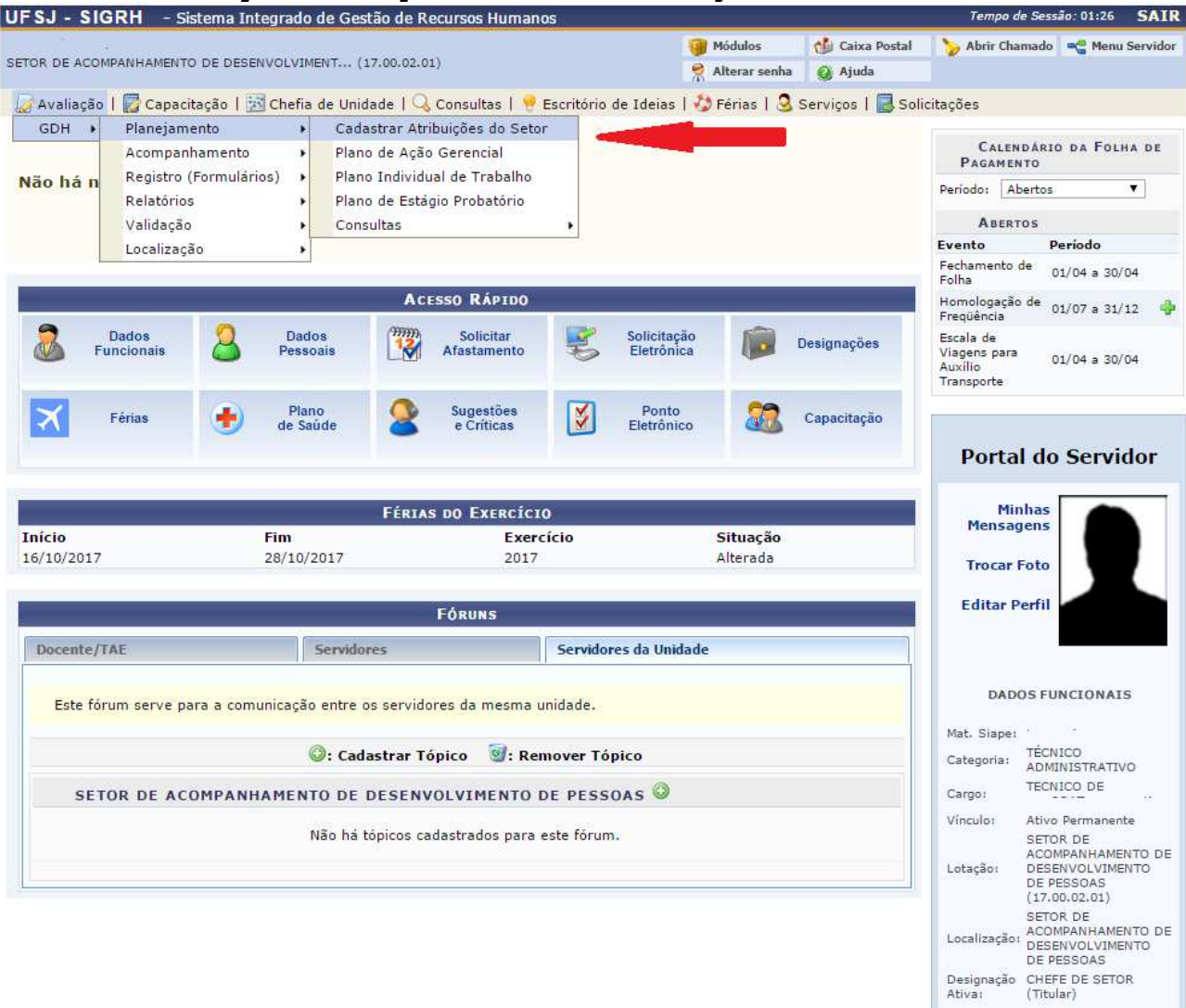

#### 2 -Clicar no setor correspondente

| UFSJ - SIGRH - Sistema Integrado de Gestão de Recursos Humanos                                              | Tempo de Sessão: 01:28 SAIR                        |
|----------------------------------------------------------------------------------------------------|----------------------------------------------------|
| 🎯 Módulos 🛛 👌                                                                                               | 🕼 Caixa Postal 🛛 🏷 Abrir Chamado 🛛 🗠 Menu Servidor |
| SETOR DE ACOMPANHAMENTO DE DESENVOLVIMENT (17.00.02.01)                                                     | ) Ajuda                                            |
| 🛛 🐷 Avaliação   朦 Capacitação   🔢 Chefia de Unidade   🔍 Consultas   🤗 Escritório de Ideias   🤣 Férias   🧕 S | erviços   🗟 Solicitações                           |
| PORTAL DO SERVIDOR > HIERARQUIA ORGANIZACIONAL DE UNIDADES                                                  |                                                    |
|                                                                                                    |                                                    |
| Forneça uma unidade raiz para gerar a hierarquia.                                                           |                                                    |
| SELECIONE UMA UNIDADE                                                                                       |                                                    |
| Unidade SETOR DE ACOMPANHAMENTO DE DESENVOLVIMENTO DE PESSOAS (17.00.02.01)                                 | *                                                  |
| Apenas Organizacionais                                                                                      |                                                    |
| Exibir árvore expandida                                                                                     |                                                    |
| OPÇÕES DE VISUALIZAÇÃO                                                                                      |                                                    |
| Apenas Consulta Formato Relatório Formato de Planilha                                                       |                                                    |
| Consultar Cancelar                                                                                          |                                                    |
|                                                                                                    |                                                    |
| Selecione uma unidade organizacional para cadastrar/atualizar suas atribuições.                             |                                                    |
|                                                                                                    |                                                    |
| 🖌: Unidade Organizacional 🛛 🛒: Cadastrar/Atualizar Atribuições d                                            | do Setor                                           |
| Nome                                                                                                    | Código                                             |
| ✓ SETOR DE ACOMPANHAMENTO DE DESENVOLVIMENTO DE PESSOAS                                                     | 17.00.02.01                                        |
| * Campos de preenchimento obrigatório.                                                                      |                                                    |
| Portal do Servidor                                                                                          |                                                    |
| SIGRH   NTInf - Núcleo de Tecnologia da Informação - (32) 3379-2338   © UFRN   joaodebarro.ufsj.edu.br.tro  | einamento - v4.21.2 26/04/2017 07:05               |

#### 3-Cadastrar atribuições do setor, definir frequência e o grau de complexidade e clicar

|                                                                                                    |                             |                   | rempo de l      | 01:30                  | SAI      |
|----------------------------------------------------------------------------------------------------|-----------------------------|-------------------|-----------------|------------------------|----------|
|                                                                                                    | 🮯 Módulos                   | 🍏 Caixa Postal    | 🏷 Abrir Cham    | ado 🗠 😋 Menu           | Servido  |
| SETOR DE ACOMPANHAMENTO DE DESENVOLVIMENT (17.00.02.01)                                                                                           | 🔗 Alterar senha             | 😡 Ajuda           |                 |                        |          |
|                                                                                                    |                             |                   |                 |                        |          |
|                                                                                                    |                             |                   |                 |                        |          |
| 💹 Avaliação   🔀 Capacitação   🔢 Chefia de Unidade   🔍 Consultas   🤗 Escritório                                                                    | de Ideias   🍪 Férias   🅃    | 🖁 Serviços   🔜 S  | olicitações     |                        |          |
| Portal do Servidor > Cadastro de Atribuições do Setor                                                                                             |                             |                   |                 |                        |          |
| Através desta operação é possível cadastrar as atribuições do setor, indicando a freg                                                             | uência da ocorrência e o ni | vel de complexida | de que node se  | r.                     |          |
| Aulaves desta operação e possíver cadastral as atribuições do setor, indicando a neg                                                              | uencia da ocorrencia e o m  | ver de complexida | ue que poue se  |                        |          |
| <ul> <li>MEDIA: Atividades consideradas operacionais e padronizadas, com tempo de resolutividade, necessitand</li> </ul>                          | lo de uma análise mais pre  | cisa, com cautela | e responsabilid | ade.                   |          |
| <ul> <li>ALTA: Atividades que exigem um longo período de análise, com implicações a<br/>assume a responsabilidade pela decisão tomada.</li> </ul> | médio e longo prazo. O se   | rvidor competente | da execução d   | a atividade            |          |
|                                                                                                    |                             |                   |                 |                        |          |
| Atribuições d                                                                                                    | O SETOR                     |                   |                 |                        |          |
| Dados da Atribuição                                                                                                    |                             |                   |                 |                        |          |
| Unidade: * SETOR DE ACOMPANHAMENTO DE DESENVOL                                                                                                    | VIMENTO DE PESSOAS (17      | 7.00.02.01)       |                 |                        |          |
|                                                                                                    |                             |                   |                 |                        |          |
| Atribuições do Setor: *                                                                                                    |                             |                   |                 |                        |          |
| Frequência:                                                                                                    | leu                         |                   |                 |                        |          |
|                                                                                                    | uar                         |                   |                 |                        |          |
| Nivel de Complexidade: * 🔘 Baixo 🎯 Médio 🔍 Alto                                                                                                   |                             |                   |                 |                        |          |
| Adiciona                                                                                                    | ar                          |                   |                 |                        |          |
| Alexandra de la constante de la constante de la constante de la constante de la constante de la constante de la                                   | f 1                         |                   |                 |                        |          |
| Abaixo sao listadas as atribuições ja cadastradas para essa unidade. E possível altera                                                            | a-las ou remove-las.        |                   |                 |                        |          |
| 🥪: Alterar Atribuição 🛛 🧕                                                                                                    | : Remover Atribuição        |                   |                 |                        |          |
| Atribuições Inseridas                                                                                                    |                             |                   |                 |                        |          |
| Atribuição                                                                                                    |                             | ļ                 | Frequência C    | Nível de<br>mplexidade | e        |
| Acompanhar a carreira docente.                                                                                                    |                             |                   | Diário          | Médio                  | <b>.</b> |
| Acompanhar carreira Técnicos Administrativos                                                                                                    |                             |                   | Diário          | Médio                  | 1        |
| < <volta< td=""><td>ir</td><td></td><td></td><td></td><td></td></volta<>                                                                          | ir                          |                   |                 |                        |          |
| * Campos de preenchir                                                                                                    | mento obrigatório.          |                   |                 |                        |          |
|                                                                                                    |                             |                   |                 |                        |          |

#### Procedimento deverá ser realizado até adicionar todas as atribuições da unidade administrativa

#### II- Criando plano de ação gerencial

1 - Entrar na alça Avaliação GDH -> Planejamento -> Plano de Ação Gerencial

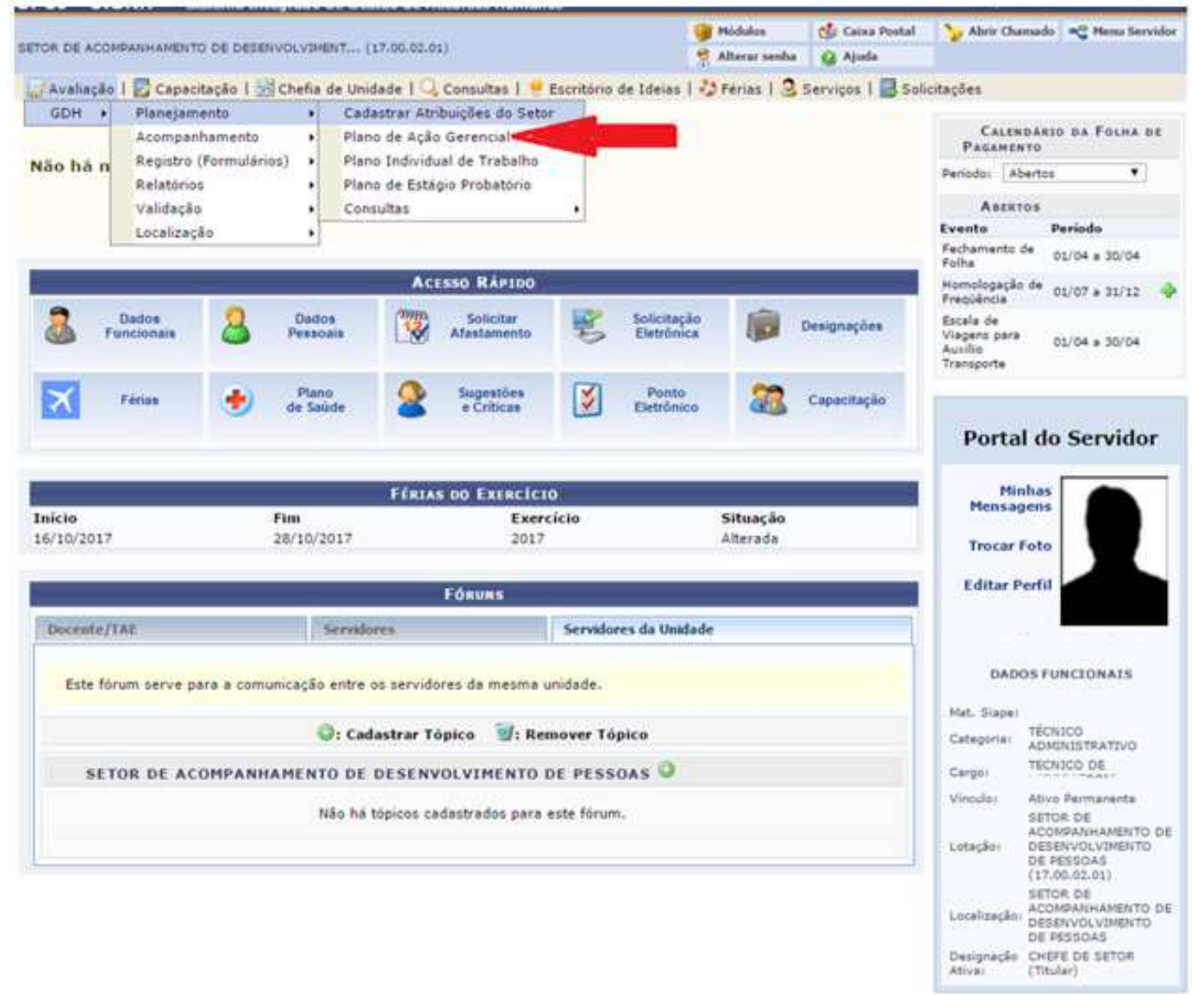

#### 2- Entrar no setor correspondente

| UFSJ - SIGRH - Sistema Integrado de Gestão de Recursos Humanos                                                                                                    |                                                                                                | Tempo de                                         | Sessão: 01:30                       | SAIR   |
|----------------------------------------------------------------------------------------------------|------------------------------------------------------------------------------------------------|--------------------------------------------------|-------------------------------------|--------|
| SETOR DE ACOMPANHAMENTO DE DESENVOLVIMENT (17.00.02.01)                                                                                                    | Módulos 🔥 Caixa I                                                                              | Postal 🏷 Abrir Chan                              | nado 📲 Menu Ser                     | rvidor |
| 🕼 Avaliação   🌄 Capacitação   🔢 Chefia de Unidade   🔍 Consultas   💡 Escritório de I                                                                                                    | deias   🍪 Férias   🧕 Serviços                                                                  | 🗟 Solicitações                                   |                                     |        |
| Portal do Servidor > Plano de Ação Gerencial > Seleção da Unidade                                                                                                    |                                                                                                |                                                  |                                     |        |
| <ul> <li>AVALIAÇÃO DESEMPENHO 2017 - PRAZO MÁXIMO PARA PREENCHIMENTO:</li> <li>O Plano de Ação Gerencial é utilizado para definir as atribuições e responsabilidade<br/>ser avaliado, a partir das metas ou processos estabelecidos para o setor, considera<br/>servidor para a função gerencial.</li> <li>Neste passo, a unidade para a qual o plano será cadastrado deve ser selecionada.</li> </ul> | : <b>31/05/2017</b><br>s gerenciais relativos à função ge<br>indo o nível de decisão, a abrang | erencial previstas para<br>ência das ações e a q | a o período anual<br>ualificação do | la     |
| <ul> <li>Selecionar unidade para cadastrar plano para GDH ATUAL, reaproveitand</li> <li>Selecionar unidade para cadastrar/atualizar plano para GDH ATUAL.</li> <li>Sisualizar plano de ação gerencial cadastrado para a unidade.</li> <li>Indica que a unidade já possui plano de ação gerencial cadastrado para o</li> </ul>                                                                          | o plano do GDH ANTERIOR.<br>processo GDH atual.                                                |                                                  |                                     | L      |
| Lista de Unidad                                                                                                    | ES                                                                                             |                                                  |                                     |        |
| Unidade do Exercício                                                                                                    | Responsáv                                                                                      | reis                                             |                                     |        |
| SETOR DE ACOMPANHAMENTO DE DESENVOLVIMENTO DE PESSOAS                                                                                                    | nome da chefia da                                                                              | unidade                                          | 6                                   | ۵ ۹    |
| Cancelar                                                                                                    |                                                                                                |                                                  |                                     |        |
| Portal do Servido                                                                                                    | )r                                                                                             | n - v4 21 2 25/04/2012 02                        | •17                                 |        |

#### 3- Selecionando atribuições

| UFSJ - SIGRH - Sistema Integrado de Gestão de Recursos Humanos                   |                          |                  | Tempo de Sess   | ão: 01:30 SAIR  |
|----------------------------------------------------------------------------------|--------------------------|------------------|-----------------|-----------------|
|                                                                                  | 🞯 Módulos                | 🍏 Caixa Postal   | 🍗 Abrir Chamado | 嘴 Menu Servidor |
| SETOR DE ACOMPANHAMENTO DE DESENVOLVIMENT (17.00.02.01)                          | Alterar senha            | 🥥 Ajuda          |                 |                 |
| 😡 Avaliação   🐻 Capacitação   🔣 Chefia de Unidade   🔍 Consultas   🤗 Escritório d | le Ideias   🍪 Férias   🜡 | 🕽 Serviços   🔜 S | olicitações     |                 |
| PLANO DE AÇÃO GERENCIAL -> ATRIBUIÇÕES RELACIONADAS AO SETOR DE TRABALHO         |                          |                  |                 |                 |
|                                                                                  |                          |                  |                 |                 |

- Plano de Ação Gerencial da Unidade SETOR DE ACOMPANHAMENTO DE DESENVOLVIMENTO DE PESSOAS
- Dirigente(s): CLAUDIO WAGNER MORAIS
- As atribuições listadas abaixo foram informadas para essa Unidade por ocasião do dimensionamento. Verifique as atribuições que são de responsabilidade da chefia.

| 9                                            | ELEÇÃO DE ATRIBUIÇÕES RELACIONADAS AOS SETORES DE TRABALHO                                                       |   |
|----------------------------------------------|----------------------------------------------------------------------------------------------------|---|
| Setor de Trabalho:                           | SETOR DE ACOMPANHAMENTO DE DESENVOLVIMENTO DE PESSOAS (17.00.02.01) V                                            |   |
|                                              | 🕜 Acompanhar a carreira docente.                                                                                 |   |
| Atribuições Relacionadas ao Setor:           | Acompanhar carreira Técnicos Administrativos                                                                     |   |
|                                              | Inserir Atribuições                                                                                              |   |
|                                              | 🧃 Excluir Atribuição                                                                                             |   |
|                                              | Atribuições Adicionadas                                                                                          |   |
| Atribuição                                   | Setor                                                                                                    |   |
| Acompanhar a carreira docente.               | SETOR DE ACOMPANHAMENTO DE DESENVOLVIMENTO DE PESSOAS                                                            | 0 |
| Acompanhar carreira Técnicos Administrativos | SETOR DE ACOMPANHAMENTO DE DESENVOLVIMENTO DE PESSOAS                                                            | 0 |
|                                              |                                                                                                    |   |
|                                              | << Voltar Cancelar Continuar >>                                                                                  |   |
|                                              | Portal do Servidor                                                                                               |   |
| SIGRH   NTInf - Núcleo de Te                 | nologia da Informação - (32) 3379-2338   © UFRN   joaodebarro.ufsi.edu.br.treinamento - v4.21.2 26/04/2017 07:20 |   |

- Esta etapa está relaciona as atividades da chefia;
- Escolher atribuições entre as cadastradas anteriormente;
- Caso precise excluir atribuições adicionadas clicar na lixeira ao lado da atribuição;

#### 4- Cadastrando outras atividades

|                                                                                                    | Minder C. A Charles in Minutes State in the Institution in Alicentee in the Annual Ministry of Alicentee in Alicentee in                           |                                                            |                                        | Tempo de Sess              | a0.01:27 SA |
|----------------------------------------------------------------------------------------------------|----------------------------------------------------------------------------------------------------|------------------------------------------------------------|----------------------------------------|----------------------------|-------------|
| TOR DE ACOMPANHAMENTO DE DES                                                                                                    | ENVOLVIMENT (17.00.02.01)                                                                                                    | Módulos                                                    | 💮 Caixa Postal                         | 🏷 Abrir Chamado            | Renu Servid |
| Antineza I 🗖 constitueza I                                                                                                    | 🖾 obsés de unidade I. O. consultas I. 📕 constan                                                                                                    | Alterar senha                                              | Ajuda                                  | o the factor of the series |             |
| Availação   🔯 Capacitação                                                                                                    | Chefia de Unidade   🕓 Consultas   🤴 Escritori                                                                                                    | io de Ideias   🌄 Ferias   🤉                                | Serviços   📷 Si                        | olicitações                |             |
| PLANO DE AÇÃO GERENCIAL >                                                                                                    | FINALIZAÇÃO                                                                                                    |                                                            |                                        |                            |             |
| <ul> <li>Plano de Ação Gerencia</li> <li>Dirigente(s): CLAUDIO V</li> </ul>                                                                                                    | I da Unidade SETOR DE ACOMPANHAMENTO DE<br>WAGNER MORAIS                                                                                           | E DESENVOLVIMENTO DE                                       | PESSOAS                                |                            |             |
|                                                                                                    | Plano de Ação                                                                                                    | ) GERENCIAL                                                |                                        |                            |             |
|                                                                                                    |                                                                                                    |                                                            |                                        |                            |             |
| Outras Atividades Institucion                                                                                                    | nais - Inclua outras atividades institucionais não est                                                                                             | ejam diretamente relaciona                                 | das ao exercício da                    | função gerencial.          |             |
|                                                                                                    |                                                                                                    |                                                            |                                        |                            |             |
|                                                                                                    |                                                                                                    |                                                            |                                        |                            |             |
|                                                                                                    |                                                                                                    |                                                            |                                        |                            |             |
|                                                                                                    |                                                                                                    |                                                            |                                        |                            |             |
|                                                                                                    |                                                                                                    |                                                            |                                        |                            |             |
|                                                                                                    |                                                                                                    |                                                            |                                        |                            |             |
| Providencias Necessarias - Q                                                                                                    | ual o caminho para atingir os resultados da unidade                                                                                                | e/ setor? Planejamento das f                               | erramentas de ges                      | tão a serem utiliza        | das para o  |
| acompanhamento e avaliação d                                                                                                    | ual o caminho para atingir os resultados da unidade<br>o plano de ação da unidade.                                                                 | :/ setor? Planejamento das f                               | erramentas de ges                      | tao a serem utiliza        | das para o  |
| acompanhamento e avaliação d                                                                                                    | ual o caminho para atingir os resultados da unidade<br>o plano de ação da unidade.                                                                 | / setor? Planejamento das f                                | erramentas de ges                      | tao a serem utiliza        | das para o  |
| acompanhamento e avaliação d                                                                                                    | ual o caminho para atingir os resultados da unidade<br>o plano de ação da unidade.                                                                 | / setor? Planejamento das f                                | erramentas de ges                      | tao a serem utiliza        | das para o  |
| acompanhamento e avaliação d                                                                                                    | ual o caminho para atingir os resultados da unidade<br>o plano de ação da unidade.                                                                 | / setor? Planejamento das f                                | erramentas de ges                      | tao a serem utiliza        | das para o  |
| acompanhamento e avaliação d                                                                                                    | ual o caminho para atingir os resultados da unidade<br>o plano de ação da unidade.                                                                 | / setor? Planejamento das f                                | erramentas de ges                      | tao a serem utiliza        | das para o  |
| Condições e Recursos Necess                                                                                                    | ual o caminho para atingir os resultados da unidade<br>o plano de ação da unidade.<br>sários à Execução das Atividades - Levantamento              | / setor? Planejamento das f<br>o de recursos da unidade pa | rramentas de ges<br>ra o atingimento d | as metas.                  | das para o  |
| Condições e Recursos Necess                                                                                                    | ual o caminho para atingir os resultados da unidade<br>o plano de ação da unidade.<br>sários à Execução das Atividades - Levantamento              | / setor? Planejamento das f<br>o de recursos da unidade pa | rramentas de ges<br>ra o atingimento d | as metas.                  | das para o  |
| Condições e Recursos Necess<br>Recurso Disponível                                                                                                    | ual o caminho para atingir os resultados da unidade<br>o plano de ação da unidade.<br>sários à Execução das Atividades - Levantamento<br>Descrição | / setor? Planejamento das f                                | rramentas de ges                       | as metas.                  | das para o  |
| Condições e Recursos Necess<br>Recurso Disponível<br>EQUIPAMENTOS                                                                                                    | ual o caminho para atingir os resultados da unidade<br>o plano de ação da unidade.<br>sários à Execução das Atividades - Levantamento<br>Descrição | / setor? Planejamento das f<br>o de recursos da unidade pa | rramentas de ges                       | as metas.                  | das para o  |
| Condições e Recursos Necess<br>Recurso Disponível<br>EQUIPAMENTOS<br>EQUIPE                                                                                                    | ual o caminho para atingir os resultados da unidade<br>o plano de ação da unidade.<br>sários à Execução das Atividades - Levantamento<br>Descrição | / setor? Planejamento das f<br>o de recursos da unidade pa | ra o atingimento d                     | as metas.                  | das para o  |
| Condições e Recursos Necess<br>Recurso Disponível<br>EQUIPAMENTOS<br>EQUIPE<br>INSUMOS                                                                                                    | ual o caminho para atingir os resultados da unidade<br>o plano de ação da unidade.<br>sários à Execução das Atividades - Levantamento<br>Descrição | / setor? Planejamento das f<br>o de recursos da unidade pa | rramentas de ges                       | as metas.                  | das para o  |
| Providencias Necessarias - Q         acompanhamento e avaliação d         Condições e Recursos Necess         Recurso Disponível         EQUIPAMENTOS         EQUIPE         INSUMOS         MATERIAL DE EXPEDIENTE                                                                      | ual o caminho para atingir os resultados da unidade<br>o plano de ação da unidade.<br>sários à Execução das Atividades - Levantamento<br>Descrição | / setor? Planejamento das f                                | ra o atingimento d                     | as metas.                  | das para o  |
| Providencias Necessarias - Q         acompanhamento e avaliação d         Condições e Recursos Necess         Recurso Disponível         EQUIPAMENTOS         EQUIPE         INSUMOS         MATERIAL DE EXPEDIENTE         MATERIAL DE EXPEDIENTE                                       | ual o caminho para atingir os resultados da unidade<br>o plano de ação da unidade.<br>sários à Execução das Atividades - Levantamento<br>Descrição | / setor? Planejamento das f                                | ra o atingimento d                     | as metas.                  | das para o  |
| Condições e Recursos Neces:<br>Recurso Disponível EQUIPAMENTOS EQUIPE NISUMOS MATERIAL DE EXPEDIENTE MATERIAL PERMANENTE OUTROS                                                                                                    | ual o caminho para atingir os resultados da unidade<br>o plano de ação da unidade.<br>sários à Execução das Atividades - Levantamento<br>Descrição | / setor? Planejamento das f<br>o de recursos da unidade pa | ra o atingimento d                     | as metas.                  | das para o  |
| Providencias Necessarias - Q         acompanhamento e avaliação d         Condições e Recursos Necess         Recurso Disponível         EQUIPAMENTOS         EQUIPE         INSUMOS         MATERIAL DE EXPEDIENTE         MATERIAL PERMANENTE         OUTROS         SERVIÇOS DE APOIO | ual o caminho para atingir os resultados da unidade<br>o plano de ação da unidade.<br>sários à Execução das Atividades - Levantamento<br>Descrição | / setor? Planejamento das f<br>o de recursos da unidade pa | ra o atingimento d                     | as metas.                  | das para o  |

#### Portal do Servidor

#### III- Criando plano individual de trabalho

#### 1 - Entrar na alça Avaliação GDH -> Planejamento -> Plano individual de trabalho

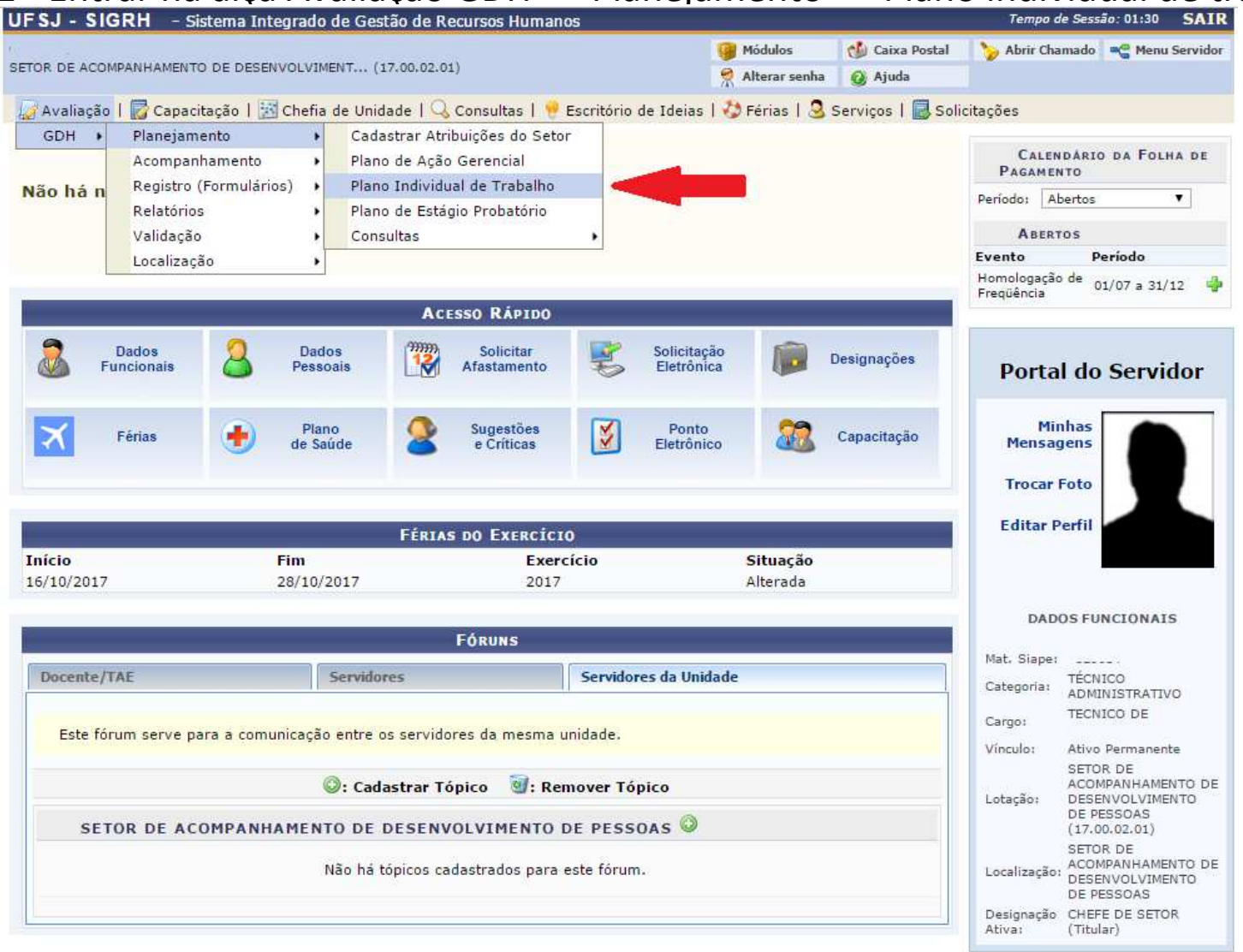

#### 2 – Escolhendo servidor

| UFSJ - SIGRH - Sistema Integrado o                                                                                                    | le Gestão de Recursos Humanos                                                                                                    |                                                                                                    |                                                                                    | lempo de Sess                                                   | ao: 01:30 SAI                           |
|----------------------------------------------------------------------------------------------------|----------------------------------------------------------------------------------------------------|----------------------------------------------------------------------------------------------------|------------------------------------------------------------------------------------|-----------------------------------------------------------------|-----------------------------------------|
| SETOR DE ACOMPANHAMENTO DE DESENVOLVIME                                                                                                    | ≽ Abrir Chamado                                                                                                    | 📲 Menu Servidor                                                                                                    |                                                                                    |                                                                 |                                         |
| 🖉 Avaliação   🐻 Capacitação   🔢 Chefia                                                                                                    | de Unidade   🔍 Consultas   🤗 Escritório d                                                                                                    | le Ideias   🍪 Férias   🌡                                                                                                    | 🕽 Serviços   🔜 So                                                                  | olicitações                                                     |                                         |
| PLANO INDIVIDUAL DE TRABALHO > SELEC                                                                                                    | ção do Servidor                                                                                                    |                                                                                                    |                                                                                    |                                                                 |                                         |
|                                                                                                    |                                                                                                    |                                                                                                    |                                                                                    |                                                                 |                                         |
| <ul> <li>AVALIAÇÃO DESEMPENHO 2017</li> <li>O Plano Individual de Trabalho cons<br/>visam o alcance das metas do setor</li> <li>Neste passo, o servidor para o qual</li> <li>ATENÇÃO: Caso o servidor não est<br/>Servidor), informando o setor e o h</li> </ul> | <ul> <li>- PRAZO MÁXIMO PARA PREENCHIMENT<br/>iste no registro da entrevista individual entre<br/>e que servirão de parâmetro para a avaliaç<br/>o plano será cadastrado deve ser selecionac<br/>teja aparecendo na listagem abaixo, primeiro<br/>orário de trabalho. Após este procedimento,</li> </ul> | <b>TO: 31/05/2017</b><br>e chefia e servidor, para o<br>ão do desempenho ao fin<br>do.<br>o realize a sua localização<br>volte à esta opção para p | distribuição das ativ<br>al do período.<br>(através da opção<br>prosseguir com o c | vidades e responsa<br>o Chefia da Unidado<br>adastro do seu pla | ibilidades que<br>e -> Localizar<br>no. |
| 👌: Selecionar servidor para cada                                                                                                    | strar plano para GDH ATUAL, reaproveita                                                                                                    | ando plano do GDH AN                                                                                                    | ERIOR.                                                                             |                                                                 |                                         |
| 🌍: Selecionar servidor para cada:                                                                                                    | strar/atualizar plano para GDH ATUAL.                                                                                                    |                                                                                                    |                                                                                    |                                                                 |                                         |
| 🤍: Visualizar plano individual ca                                                                                                    | dastrado para o servidor.                                                                                                    |                                                                                                    |                                                                                    |                                                                 |                                         |
| ✓: Indica que o servidor já possu                                                                                                    | ii plano individual cadastrado para o pro                                                                                                    | cesso GDH atual.                                                                                                    |                                                                                    |                                                                 |                                         |
|                                                                                                    | LISTA DE SERVI                                                                                                    | DORES                                                                                                    |                                                                                    |                                                                 |                                         |
| Nome (SIAPE)                                                                                                    | Localização                                                                                                    |                                                                                                    |                                                                                    | Ad                                                              | lmissão                                 |
| CASCIN WILE DARA (1100015)                                                                                                    | SETOR DE ACOMPANHAMEN                                                                                                    | ITO DE DESENVOLVIMENT                                                                                                    | TO DE PESSOAS (1                                                                   | 7.00.02.01) 15                                                  | /07/2015 🛃 🌍                            |
|                                                                                                    | HE (1871087) - SETOR DE ACOMPANHAMEN                                                                                                    | ITO DE DESENVOLVIMEN                                                                                                    | TO DE PESSOAS (1                                                                   | 7.00.02.01) 28                                                  | /01/2009 🛃 🌍                            |
|                                                                                                    | Cancelar                                                                                                    | ]                                                                                                    |                                                                                    |                                                                 |                                         |
|                                                                                                    | Portal do Serv                                                                                                    | idor                                                                                                    |                                                                                    |                                                                 |                                         |

SIGRH | NTInf - Núcleo de Tecnologia da Informação - (32) 3379-2338 | © UFRN | joaodebarro.ufsj.edu.br.treinamento - v4.21.2 26/04/2017 09:57

Nesta etapa deverá ser realizada para cada servidor do setor individualmente clicando na seta verde;

#### 3 – Adicionando atribuições pertinentes ao servidor

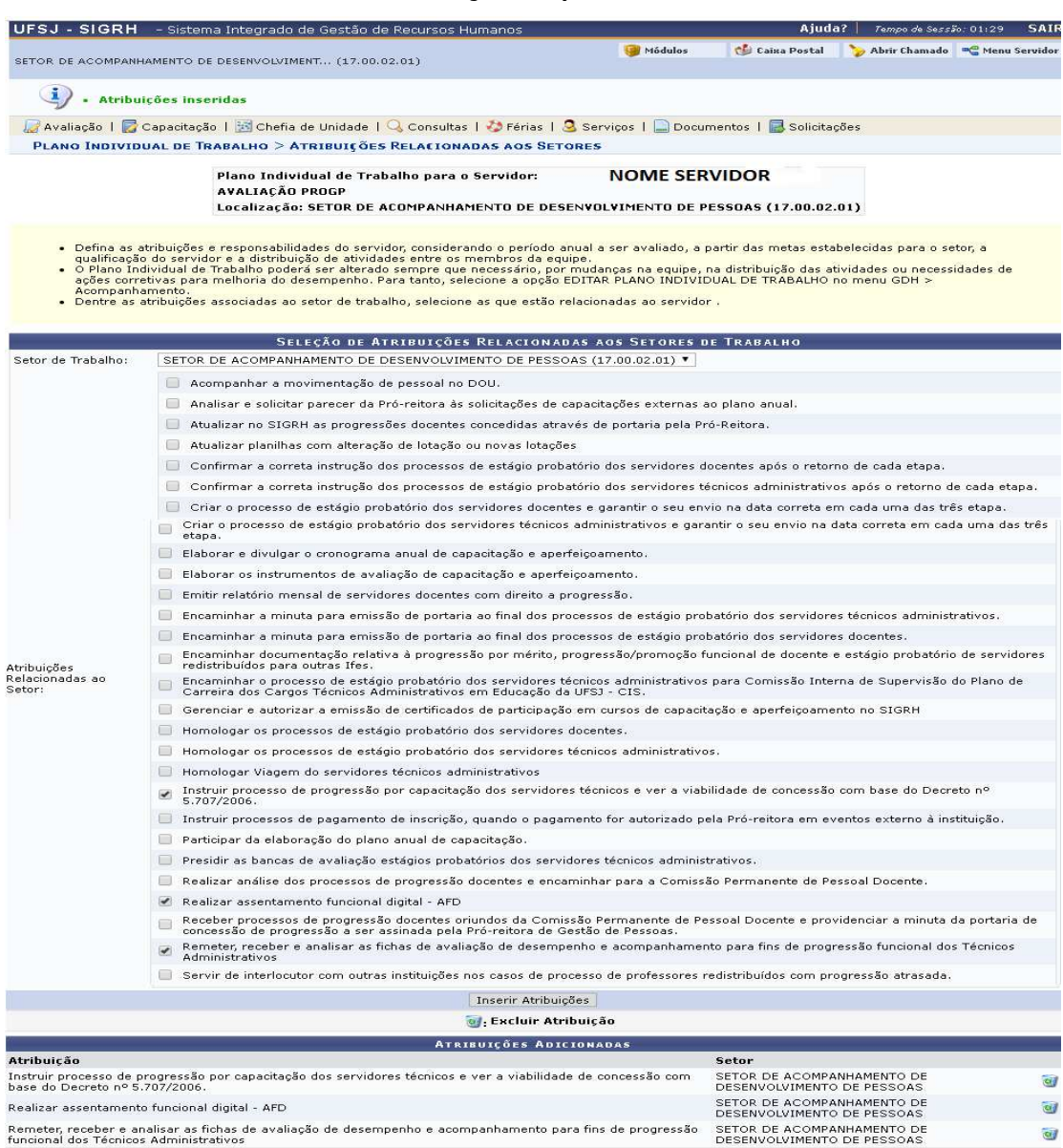

<u>Se</u> o servidor estiver em estágio probatório abrirá uma tela onde: Tutor: chefia responsável pelo estágio probatório.

-Das atribuições do setor (definidas anteriormente) marcar as que referem a esse servidor; -Adicionar outras que achar pertinentes;

-Clicar em inserir;

#### 4 – Adicionando atribuições relacionadas ao cargo do servidor

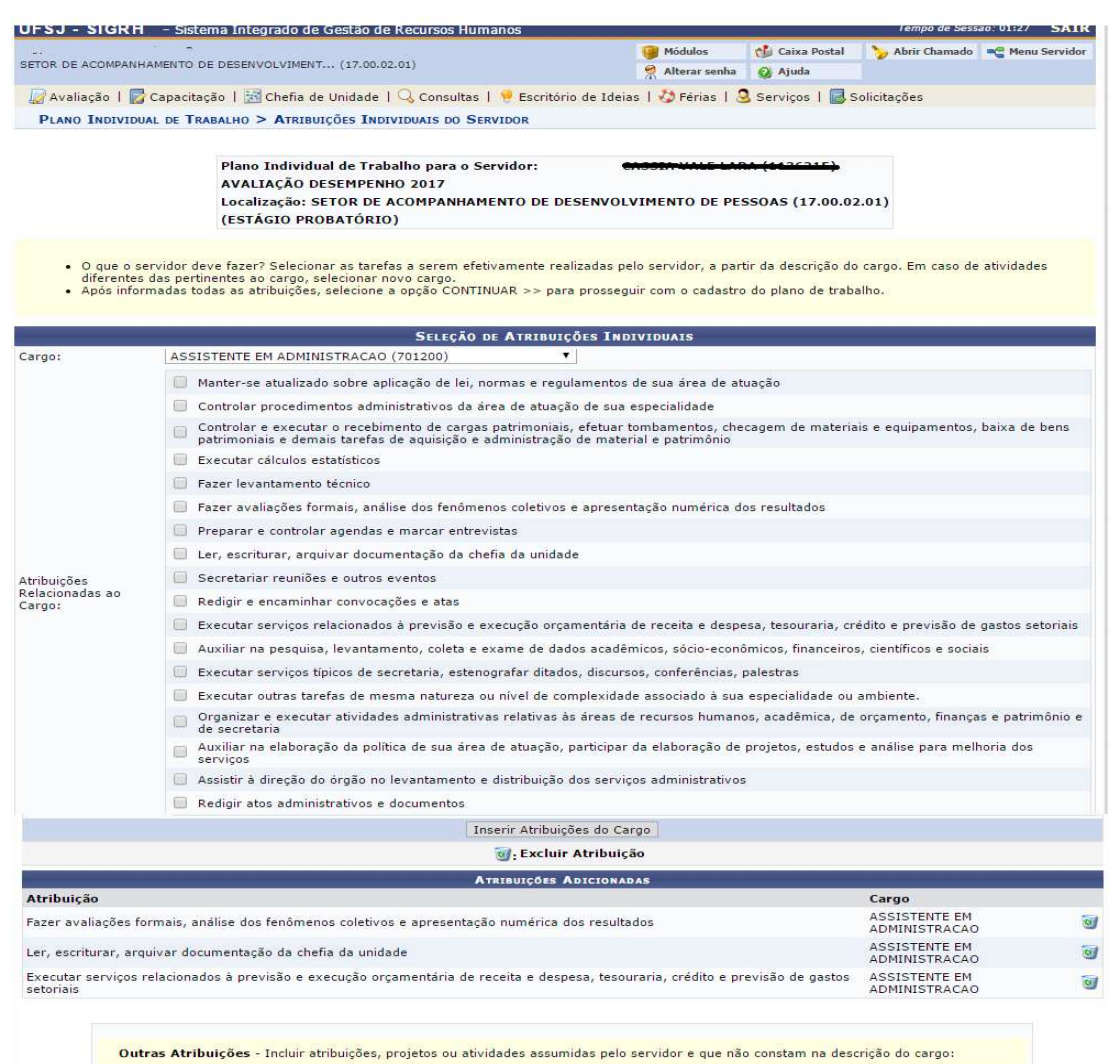

Atribuições individuais

 Marcar as atribuições pertinentes a atuação do servidores;

- Adicionar outras que achar pertinentes;
- Clicar em inserir;

**Outras Atribuições** - Incluir atribuições, projetos ou atividades assumidas pelo servidor e que não constam na descrição do cargo.

<< Voltar Cancelar Continuar >>

Portal do Servidor

| 5 – Padrões Esp                                                                                                    | erados co                                                                                                    | m base                                                                                                    | no carg                                                                                                    | go                                                                                                    |                                                 |
|----------------------------------------------------------------------------------------------------|----------------------------------------------------------------------------------------------------|----------------------------------------------------------------------------------------------------|----------------------------------------------------------------------------------------------------|----------------------------------------------------------------------------------------------------|-------------------------------------------------|
| UFSJ - SIGRH - Sistema Integrado de Gestão de<br>SETOR DE ACOMPANHAMENTO DE DESENVOLVIMENT (17.00.0                                                                                                    | Recursos Humanos                                                                                                    | 诃 Módulos                                                                                                    | Ajuda? 🐠 Caixa Postal                                                                                              | ?   Tempo de Sessä                                                                                              | o: 01:26 SAIR                                   |
| 🕼 Avaliação   🛜 Capacitação   🔀 Chefia de Unidade  <br>Plano Individual de Trabalho > Padrões de E                                                                                                    | 🔍 Consultas   🍪 Férias   🧦<br>Desempenно Esperados                                                                                                    | 3 Serviços   📄 Docum                                                                                                    | entos   🛃 Solicitaçã                                                                                               | ies                                                                                                    |                                                 |
| Plano Individual de Trab<br>AVALIAÇÃO PROGP<br>Localização: SETOR DE A                                                                                                    | valho para o Servidor:<br>COMPANHAMENTO DE DES                                                                                                    | NOME SERVIDO                                                                                                    | DR<br>550AS (17.00.02.0                                                                                            | 1)                                                                                                    |                                                 |
| Neste passo, devem ser informados os padrões de desem<br>abaixo, defina os indicadores de resultados a serem ating<br>• Padrão de Qualidade: devem ser expressos por<br>acertos, índices de reclamações, especificações for<br>• Padrão de Quantidade: definir volume, percenta<br>• Padrão de prazos: estabelecer data, duração, pe<br>PASSE O MOUSE SOBRE A INTERROGAÇÃO AO LADO PAF | penho esperados que inform<br>idos, em termos de qualidad<br>legislação, políticas e norma<br>rnecidas pelos clientes interm<br>gem, valores, quando for o c<br>rríodo, quando for o caso.<br>RA ALGUMAS RECOMENDAS | arão como o servidor de<br>e, quantidade, prazos, de<br>s da instituição, específic<br>os ou externos. Descreve<br>aso.<br><b>ÕES</b> PARA A DEFINIÇÃO | ve realizar suas atrit<br>acordo com a natur<br>ações técnicas, princ<br>r o que indicaria que<br>DE PADRÕES DE DI | ouições. Para cada<br>reza de cada ativid<br>úpios científicos, ín<br>e o trabalho está "<br>ESEMPENHO <b>?</b> | atribuição<br>lade.<br>dices de<br>bern feito". |
|                                                                                                    | PLANG INDIVIDUAL                                                                                                    | DE TRABALHO                                                                                                    |                                                                                                    |                                                                                                    |                                                 |
| PADRÕES DE DESEMPENHO ESPERADOS PARA AT                                                                                                    | RIBUIÇÕES RELACIONAD                                                                                                    | AS A CARGOS                                                                                                    |                                                                                                    |                                                                                                    |                                                 |
| Atribuição<br>Manter-se atualizado sobre anlicação de lei, normas                                                                                                    | s e regulamentos de sua á                                                                                                    | rea de atuação - Caro                                                                                                    | 0: ASSISTENTE EM                                                                                                   |                                                                                                    | 0                                               |
|                                                                                                    | Especificações fornecidas pe                                                                                                    | los clientes internos ou e                                                                                                    | xternos                                                                                                    |                                                                                                    | -                                               |
| PADRAO DE QUALIDADE:                                                                                                    |                                                                                                    |                                                                                                    |                                                                                                    |                                                                                                    |                                                 |
| PADRÃO DE QUANTIDADE:                                                                                                    | Nao se aplica                                                                                                    |                                                                                                    |                                                                                                    |                                                                                                    | /                                               |
| PADRÃO DE PRAZOS:                                                                                                    | Sempre                                                                                                    |                                                                                                    |                                                                                                    |                                                                                                    | //                                              |
| Controlar procedimentos administrativos da área de                                                                                                    | atuação de sua especiali                                                                                                    | dade - Cargo: ASSIST                                                                                                    | ENTE EM ADMINIS                                                                                                    | TRACAO                                                                                                    |                                                 |
| PADRÃO DE QUALIDADE:                                                                                                    |                                                                                                    |                                                                                                    |                                                                                                    |                                                                                                    | /                                               |
| PADRÃO DE OLIANTIDADE:                                                                                                    |                                                                                                    |                                                                                                    |                                                                                                    |                                                                                                    |                                                 |
|                                                                                                    |                                                                                                    |                                                                                                    |                                                                                                    |                                                                                                    |                                                 |
| FADRAO DE FRAZOS.                                                                                                    |                                                                                                    |                                                                                                    |                                                                                                    |                                                                                                    |                                                 |
| Redigir e encaminnar convocações e atas - Largo: A                                                                                                    | SSISTENTE EM ADMINIST                                                                                                    | (ALAU                                                                                                    |                                                                                                    |                                                                                                    |                                                 |
| PADRÃO DE QUALIDADE:                                                                                                    |                                                                                                    |                                                                                                    |                                                                                                    |                                                                                                    | //                                              |
| PADRÃO DE QUANTIDADE:                                                                                                    |                                                                                                    |                                                                                                    |                                                                                                    |                                                                                                    | /                                               |
| PADRÃO DE PRAZOS:                                                                                                    |                                                                                                    |                                                                                                    |                                                                                                    |                                                                                                    | 11                                              |
| Padrões de Desempenho Esperados Relacionados                                                                                                    | a Atribuições Não Ligadas                                                                                                    | <mark>; a Cargos:</mark>                                                                                                    |                                                                                                    |                                                                                                    |                                                 |
|                                                                                                    |                                                                                                    |                                                                                                    |                                                                                                    | 1                                                                                                    |                                                 |
|                                                                                                    | << Voltar Cancelar                                                                                                    | Continuar >>                                                                                                    |                                                                                                    |                                                                                                    |                                                 |

Portal do Servidor

#### 6 – Padrões de desempenho para servidor em estágio probatório

| <b>JFSJ - SIGRH</b> - Sistema Integrado de Gestão de Recursos Humanos                                                             | Tempo de Sess             | ão: 01:30              | SAIR            |          |          |  |  |
|----------------------------------------------------------------------------------------------------|---------------------------|------------------------|-----------------|----------|----------|--|--|
|                                                                                                    | 🎯 Módulos                 | 🎲 Caixa Postal         | 🍗 Abrir Chamado | 📲 Menu S | Servidor |  |  |
| SETOR DE ACOMPANHAMENTO DE DESENVOLVIMENT (17.00.02.01)                                                                           | 🙆 Ajuda                   |                        |                 |          |          |  |  |
| 🌄 Avaliação   朦 Capacitação   🔢 Chefia de Unidade   🔍 Consultas   🌻 Escritório de Ideias   🄣 Férias   🧟 Serviços   🔜 Solicitações |                           |                        |                 |          |          |  |  |
| PLANO INDIVIDUAL DE TRABALHO > PADRÕES DE DESEMPENHO EM RELAÇÃO AOS CRITÉRIOS                                                     | DE AVALIAÇÃO              |                        |                 |          |          |  |  |
|                                                                                                    |                           |                        |                 |          |          |  |  |
| Plano Individual de Trabalho para o Servidor:                                                                                     | ACCIA VALE LAR            | <del>* (1196915)</del> |                 |          |          |  |  |
| AVALIAÇÃO DESEMPENHO 2017                                                                                                    | AVALIAÇÃO DESEMPENHO 2017 |                        |                 |          |          |  |  |
| Localização: SETOR DE ACOMPANHAMENTO DE DESENVOL                                                                                  | VIMENTO DE PES            | SOAS (17.00.02.        | 01)             |          |          |  |  |
| (ESTÁGIO PROBATÓRIO)                                                                                                    |                           |                        |                 |          |          |  |  |
| PLANO INDIVIDUAL DE TRA                                                                                                    | BALHO                     |                        |                 |          |          |  |  |
|                                                                                                    |                           |                        |                 |          |          |  |  |
| Padrões de Desempenho em Relação aos Critérios de Avaliação do Estágio Probatório (Art. 2                                         | 20 Lei núm. 8.112/9       | 0).                    |                 |          |          |  |  |
| Descreva a expectativa de comportamento do servidor para cada critério, considerando todos os aspectos apresentados:              |                           |                        |                 |          |          |  |  |
| << Voltar Cancelar Continuar >>                                                                                                   |                           |                        |                 |          |          |  |  |
|                                                                                                    |                           |                        |                 |          |          |  |  |
| Portal do Servidor                                                                                                    |                           |                        |                 |          |          |  |  |

SIGRH | NTInf - Núcleo de Tecnologia da Informação - (32) 3379-2338 | © UFRN | joaodebarro.ufsj.edu.br.treinamento - v4.21.2 26/04/2017 13:14

#### 7- Informações complementares

| -30 - 310KH - 3                                                                                                    | iscenna inte                                       |                                             |                                                |                             | 001-001                | an i contra de caso. |              |
|----------------------------------------------------------------------------------------------------|----------------------------------------------------|---------------------------------------------|------------------------------------------------|-----------------------------|------------------------|----------------------|--------------|
| FOR DE ACOMPANHAMEN                                                                                                    | ITO DE DESEN                                       | /OLVIMENT (17.0)                            | 0.02.01)                                       | 🧐 Módulos                   | 🝏 Caixa Postal         | 🏷 Abrir Chamado      | Renu Servido |
| 🖁 Avaliação   🔀 Capa                                                                                                   | citação   🔢                                        | Chefia de Unidade                           | 🔍 Consultas   🤣 Féria                          | is   🧕 Serviços   🛄 Docur   | nentos   🗟 Solicita    | ções                 |              |
| PLANO INDIVIDUAL                                                                                                    | DE TRABALH                                         | o > Finalizaçã                              | Ão                                             |                             |                        |                      |              |
|                                                                                                    | Plano<br>AVAL<br>Local                             | Individual de Tr<br>AÇÃO<br>zação: SETOR DE | rabalho para o Servidor<br>E ACOMPANHAMENTO DE | DESENVOLVIMENTO DE P        | ARA (1105015)          | .01)                 |              |
|                                                                                                    |                                                    |                                             | PLANG INDIVIDU                                 | JAL DE TRABALHO             |                        |                      |              |
| OUTRAS INFORMAÇ                                                                                                    | ÕES                                                |                                             |                                                |                             |                        |                      |              |
|                                                                                                    |                                                    |                                             |                                                |                             |                        |                      |              |
| Observações Gerais                                                                                                    | 5                                                  | nos à Execución d                           | das Atividades - Com o c                       | ué o servidor pode contar p | ara realizar suas atri | huicões              |              |
| Observações Gerais<br>L'ondições e Recurs                                                                              | s<br>os Necessá                                    | nos à Execução d                            | das Atividades - Com o c                       | ué o servidor pode contar p | ara realizar suas atri | buições?             |              |
| Observações Gerais<br>Londições e Recurs<br>Recurso Disponív<br>EQUIPAMENTOS                                           | s<br>os Necessá<br>el I                            | 105 à Execução (<br>rescrição               | das Atividades - Com o c                       | ué o servidor pode contar p | ara realizar suas atri | buições /            |              |
| Observações Gerais<br>Londições e Recurs<br>Recurso Disponívi<br>EQUIPAMENTOS<br>EQUIPE                                | s<br>os Necessá<br>el [                            | 105 à Execução (<br>Descrição               | das Atividades - Com o c                       | uê o servidor pode contar p | ara realizar suas atri | buigões?             |              |
| Observações Gerais<br>Condições e Recurs<br>Recurso Disponív<br>EQUIPAMENTOS<br>EQUIPE<br>INSUMOS                      | s<br>os Necessá<br>el [<br>[<br>[                  | 105 à Execução d<br>escrição                | das Atividades - Com o c                       | ué o servidor pode contar p | ara realizar suas atri | buições/             |              |
| Observações Gerais<br>Condições e Recurs<br>Recurso Disponív<br>EQUIPAMENTOS<br>EQUIPE<br>INSUMOS<br>MATERIAL DE EXPER | s<br>os Necessá<br>el I<br>[<br>[<br>DIENTE [      | 105 à Execução (<br>escrição                | das Atividades - Com o c                       | ué o servidor pode contar p | ara realizar suas atri | buições/             |              |
| Observações Gerais Condições e Recurs Recurso Disponív EQUIPAMENTOS EQUIPE INSUMOS MATERIAL DE EXPEI MATERIAL PERMANE  | s<br>os Necessà<br>el [<br>[<br>DIENTE [<br>:NTE [ | 105 à Execução d                            | das Atividades - Com o c                       | ué o servidor pode contar p | ara realizar suas atri | buições?             |              |
| Observações Gerais                                                                                                    | s<br>os Necessà<br>el [<br>[<br>]<br>DIENTE [<br>] | 105 à Execução (<br>escrição                | das Atividades - Com o c                       | ué o servidor pode contar p | ara realizar suas atri | bulções?             |              |

Para os servidores em estágio probatório o cabeçalho é ligeiramente diferente

Após preenchimento clicar em atualizar plano individual. O sistema retornará ao início desta etapa para inserir plano individual dos demais servidores da unidade

Portal do Servidor

SIGRH | NTInf - Núcleo de Tecnologia da Informação - (32) 3379-2338 | @ UFRN | canario.ufsj.edu.br.srv2inst1 - v4.32.6.s 121 11/10/2018 14:27

#### IV- Plano de Estágio Probatório

1 - Entrar na alça Avaliação GDH –> Planejamento –> Plano de estágio Probatório

| 33 - 516                                                                          | RH - Sistema Integra                                                                                               | to de Gestao de Recursos Humanos                                                                                                    |                                                                   |                     | The second state of the SAL       |
|-----------------------------------------------------------------------------------|----------------------------------------------------------------------------------------------------|----------------------------------------------------------------------------------------------------|-------------------------------------------------------------------|---------------------|-----------------------------------|
| DE DE ACOMPANIMAMENTO DE DESENVOLVIMENT. (17.00.07.01)                            |                                                                                                    |                                                                                                    | Mödulos                                                           | Caisa Postal        | Abrir Chamado Re Menu Servido     |
| on of weather                                                                     |                                                                                                    |                                                                                                    | Alterar senha                                                     | G Ajuda             |                                   |
| Avaliação I                                                                       | 🕎 Capacitação   😹 Che                                                                                              | efia de Unidade   🔍 Consultas   🤗 Esc                                                                                                    | critório de Ideias   🤣 Férias   🧟                                 | Serviços   🔜 S      | Solicitações                      |
| GDH +                                                                             | Planejamento                                                                                                    | Cadastrar Atribuições do Setor                                                                                                    |                                                                   |                     |                                   |
|                                                                                   | Acompanhamento                                                                                                    | <ul> <li>Plano de Ação Gerencial</li> </ul>                                                                                                    |                                                                   |                     |                                   |
|                                                                                   | Registro (Formulários)      Plano Individual de Trabalho     Relatórios     Plano de Estágio Probatório     MENERE |                                                                                                    |                                                                   |                     |                                   |
| . AVA                                                                             |                                                                                                    |                                                                                                    |                                                                   | 12                  |                                   |
| • O PI                                                                            | Validação                                                                                                    | <ul> <li>Consultas</li> </ul>                                                                                                    | · entre chefia e servicer, para d                                 | Sistribuição das at | tividades e responsabilidades que |
| i Sele<br>Constant<br>Sele<br>Sele<br>Sele<br>Sele<br>Sele<br>Sele<br>Sele<br>Sel | ecionar servidor para c<br>ecionar servidor para ca<br>ualizar plano individual<br>ica que o servidor já po        | adastrar plano para GDH ATUAL, reaj<br>idastrar/atualizar plano para GDH A<br>cadastrado para o servidor.<br>ssui plano individual cadastrado par | proveitando plano do GDH ANT<br>TUAL.<br>ra o processo GDH atual. | ERIOR.              |                                   |
|                                                                                   |                                                                                                    | LISTA DI                                                                                                    | SERVIDORES                                                        |                     |                                   |
| ome (SIAPE) Localização                                                           |                                                                                                    |                                                                                                    |                                                                   | Admissão            |                                   |
|                                                                                   |                                                                                                    | SETOR DE ACOMPANHAMENTO DE DESE                                                                                                    | ENVOLVIMENTO DE PESSOAS (17.                                      | .00.02.01)          | 15/07/2015                        |
|                                                                                   |                                                                                                    | 9                                                                                                    | ancelar                                                           |                     |                                   |
|                                                                                   |                                                                                                    | Portal                                                                                                    | do Servidor                                                       |                     |                                   |
|                                                                                   | SIGRH   NTInf - Núcleo                                                                                             | de Tecnologia da Informação - (32) 3379-223                                                                                                    | 38   © UFRN   joandebarro.ufsj.edu.b                              | ntreinamento - v4.1 | 21.2 36/66/2017 13:25             |

Caso não tenha servidor em estágio probatório na unidade aparecerá "Nenhum servidor em estágio probatório foi localizado na unidade SETOR DE ACOMPANHAMENTO DE DESENVOLVIMENTO DE PESSOAS no processo GDH atual "

#### **V- CONSULTAS**

1 - Entrar na alça Avaliação GDH -> Planejamento -> Consultas

| UFSJ - SIGRH - Sistema Integrad                         |                                                    | Ajuda? Tempo de Sessão: 01:30 SAIR   |                                           |  |  |  |  |
|---------------------------------------------------------|----------------------------------------------------|--------------------------------------|-------------------------------------------|--|--|--|--|
| 1                                                       |                                                    | 🎯 Módulos 🛛 🔞 Caixa P                | ostal 🛛 🍃 Abrir Chamado 🛛 🗠 Menu Servidor |  |  |  |  |
| SETOR DE ACOMPANHAMENTO DE DESENVOLVIMENT (17.00.02.01) |                                                    |                                      |                                           |  |  |  |  |
| 🍃 Avaliação   📝 Capacitação   🔀 Che                     | efia de Unidade   🔍 Consultas   🤣 Féria            | as   🧟 Serviços   📄 Documentos   属 S | olicitações                               |  |  |  |  |
| GDH 🕨 Planejamento                                      | <ul> <li>Cadastrar Atribuições do Setor</li> </ul> |                                      |                                           |  |  |  |  |
| Acompanhamento                                          | <ul> <li>Plano de Ação Gerencial</li> </ul>        |                                      |                                           |  |  |  |  |
| Registro (Formulários)                                  | <ul> <li>Plano Individual de Trabalho</li> </ul>   | NOIVIE SERVIDOR                      |                                           |  |  |  |  |
| Relatórios                                              | Plano de Estágio Probatório                        |                                      |                                           |  |  |  |  |
| Validação                                               | <ul> <li>Consultas</li> </ul>                      | Plano Individual de Trabalho         | .02.01)                                   |  |  |  |  |
| Localização                                             | >                                                  | Plano de Ação Gerencial de Trabalho  |                                           |  |  |  |  |
| PLANO INDIVIDUAL DE INABALNO                            |                                                    |                                      |                                           |  |  |  |  |

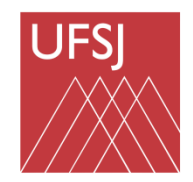

Universidade Federal de São João del-Rei

Progp

## Obrigado pela atenção!

Pró-Reitoria de Gestão e Desenvolvimento de Pessoas – PROGP Divisão de Desenvolvimento de Pessoas – DIDEP Setor de Acompanhamento e Desenvolvimento de Pessoas – SESED Tel: (32) 3379-5484 Email: sesed@ufsj.edu.br